# Procédure de renouvellement

#### A - Via un ordinateur

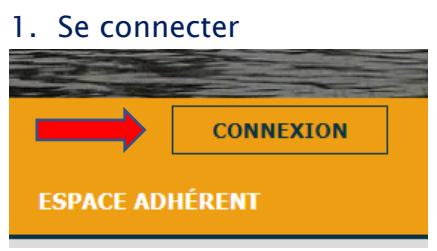

 Remplir et champs « Courriel » et « Mot de passe » puis cliquer sur « Se connecter ». Si vous ne vous souvenez plus de votre mot de passe, cliquer sur « Mot de passe oublié »

| Connex              | ion            |   |
|---------------------|----------------|---|
| Courriel            |                | ← |
| Mot de passe        |                |   |
| 1ot de passe oublié |                |   |
| SE CONNECTER        | DEVENIR MEMBRE |   |

#### 3. Cliquer sur « Mes adhésions »

| MON ESPACE                                                                   |  |
|------------------------------------------------------------------------------|--|
| MON PROFIL<br>MODIFIER MON MOT DE PASSE<br>MES ADHÉSIONS<br>MES TRANSACTIONS |  |
| DÉCONNEXION                                                                  |  |

4. Cliquer sur « Renouveler mon adhésion »

| Me    | s adhés                   | sions                     |                        |                                    |         |
|-------|---------------------------|---------------------------|------------------------|------------------------------------|---------|
| RENO  | UVELER MON ADHÉS          |                           |                        |                                    |         |
| Histo | rique de m                | es adhésion               | S                      |                                    |         |
| Année | Type d'adhésion           | Date de la<br>transaction | Date début<br>adhésion | Date de renouvellement<br>adhésion | Statut  |
| 2020  | Adhésion aux Mille<br>Pas | 15-12-2020                | 15-12-2020             | 01-01-2022                         | Validée |
| 2020  | Adhésion Mille Pas        | 01-01-2020                | 01-01-2020             | 01-01-2021                         | Expirée |
|       |                           |                           |                        |                                    |         |

5. Si vous avez reçu un code de réduction, mettez le dans la case prévue à cet effet puis cliquer sur « Suivant ». Sinon cliquer directement sur « suivant »

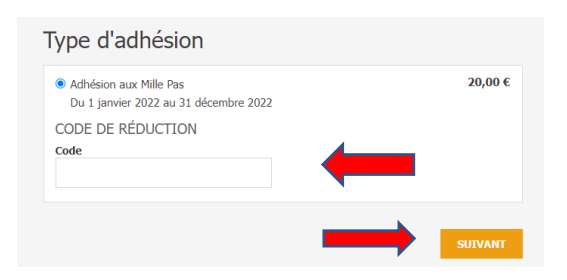

6. Vérifier les informations puis cliquer sur suivant

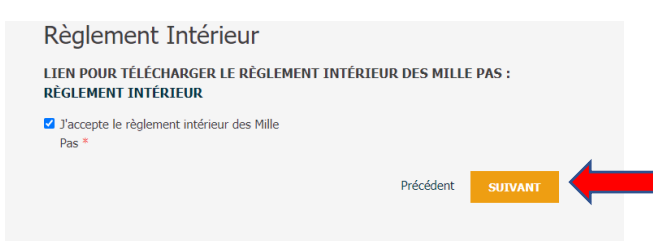

7. Accepter les « conditions d'utilisation du site » et cliquer sur « suivant »

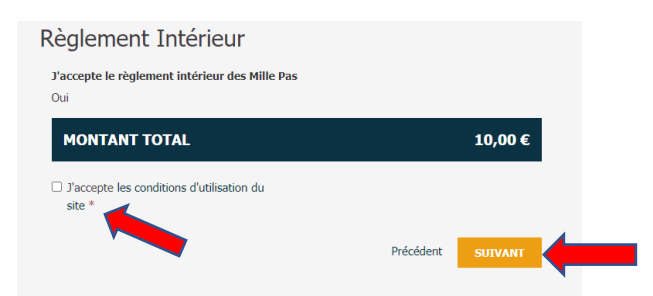

- 8. Sélectionner le mode de paiement
  - a. Paiement par chèque
  - Sélectionner chèque puis cliquer sur « Payer »

| O Carte bancaire                                            |  |
|-------------------------------------------------------------|--|
| Informations de facturation                                 |  |
| Récapitulatif du paiement                                   |  |
| Adhésion aux Mille Pas20,00 €MONTANT DE LA RÉDUCTION10,00 € |  |
| MONTANT TOTAL 10,00 €                                       |  |
| Précédent PAYER                                             |  |

### c. Paiement par CB

Sélectionner Carte bancaire mettre une « Pourboire » ou non (par défaut un pourboire est mis) et cliquer sur «Procéder au paiement »

| Mode de paiement<br>• Carte bancaire O Chèque     |                           |
|---------------------------------------------------|---------------------------|
| Informations de facturation                       | า                         |
| Récapitulatif du paiement                         |                           |
| Adhésion aux Mille Pas<br>MONTANT DE LA RÉDUCTION | <b>20,00 €</b><br>10,00 € |
| POURBOIRE SUGGÉRÉ                                 | 0,00€                     |
| Pourquoi votre soutien compte                     | Modifier                  |
| MONTANT TOTAL                                     | 10,00€                    |
| Précédent PROCÉD                                  | ER AU PAIEMENT            |

## B – Via un smartphone ou tablette

La procédure est identique. Le bouton « connexion » se situe en bas de la page